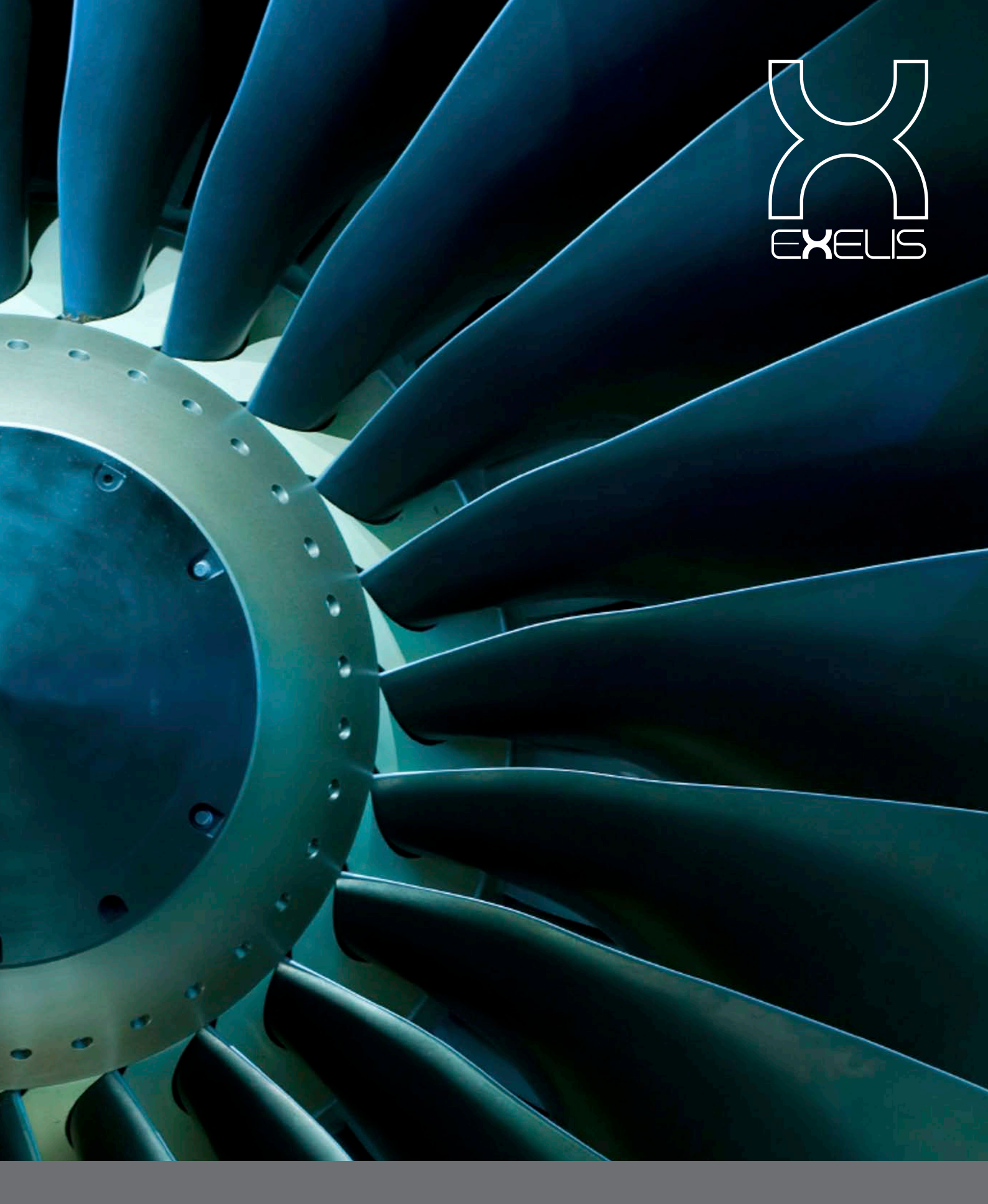

# CYDONIA MANUALE UTENTE – PRIMO INVIO SUL PORTALE

## PASSO 1 Login

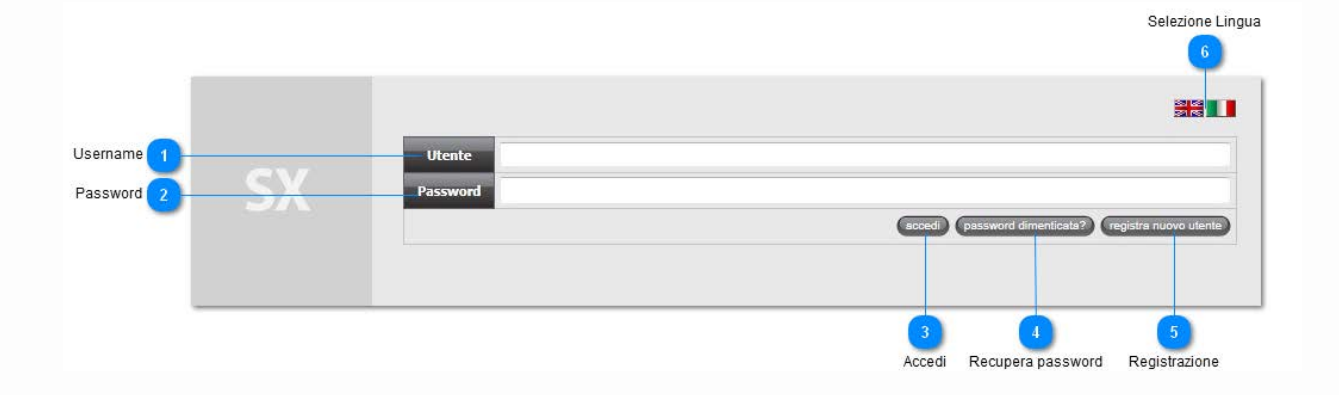

#### **1** Username

Inserire l'username del proprio account.

Utente

#### 2 Password

Inserire la propria password.

#### 3 Accedi 🔤

Una volta inseriti i propri dati d'accesso cliccare su "Accedi" per effettuare il Login al portale.

#### 4 Recupera password

Utilizzare questa funzione per resettare la propria password e riceverne una nuova sulla propria mail per poter effettuare l'accesso. Sarà possibile poi modificarla una volta effettuato il login.

#### 5 Registrazione

Con questa funzione è possibile creare un nuovo account per il Portale Materiali.

password dimenticata?

registra nuovo utente

### 5 Selezione Lingua 🛛 🚟 💵

È possibile cambiare la lingua del portale direttamente dalla finestra di Login.

## PASSO 2 SCELTA DELL'AZIONE DA COMPIERE

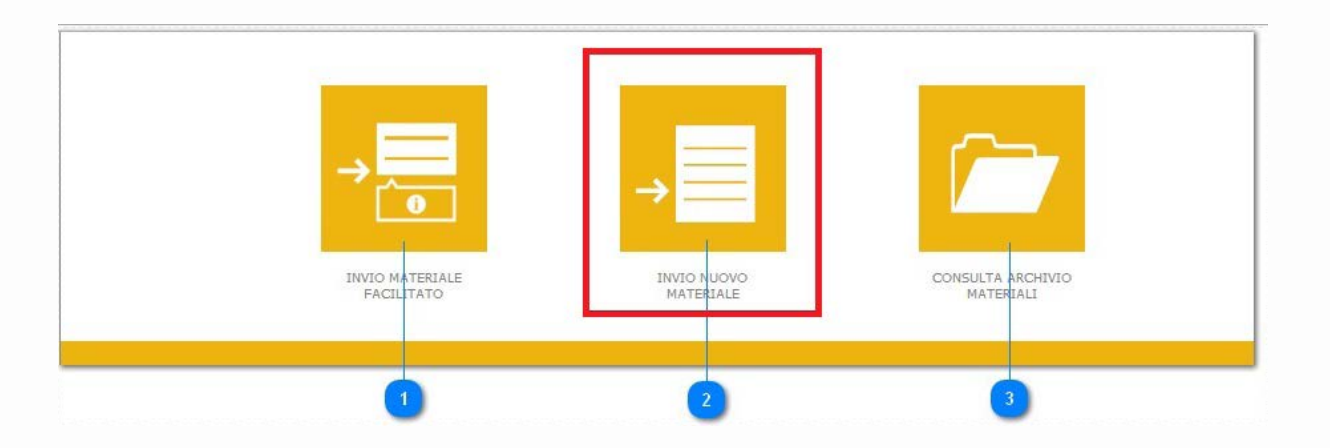

#### 1 Creazione Job Ticket Assistita

Pulsante per accedere all'invio di un materiale con guida passo passo per ogni campo da valorizzare

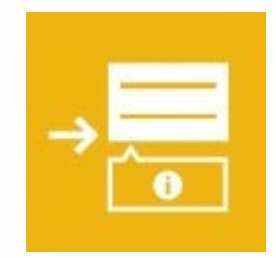

#### 2 Creazione Job Ticket

Seleziona per inviare un nuovo materiale

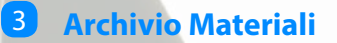

Pulsante per accedere allo storico degli invii effettuati sul portale

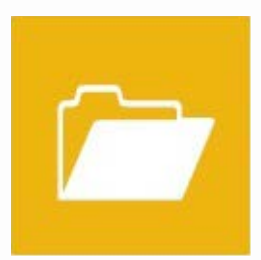

## PASSO 3 COMPILAZIONE JOB TICKET

| Cliente 1               | Cliente               | Cliente                                                                                                    |                                             | 1           |
|-------------------------|-----------------------|----------------------------------------------------------------------------------------------------|---------------------------------------------|-------------|
| Soggetto 2              | Soggetto              | Soggetto                                                                                                    |                                             |             |
| Note 3                  | Note                  | Note                                                                                                    |                                             |             |
| Destinatari 4           | Destinatari           | seleziona<br>rimuovi                                                                                                    | AFFARI DELLA DOMENICA                       |             |
| Date di pubblicazione 5 | Date di Pubblicazione | sggiung)<br>(nmuovi                                                                                                    | 17/11/2012                                  |             |
| Formato 6               | Formato               | PAGINA ( 5 X                                                                                                    | 338) - 261mm x 338mm                        | •           |
| Colore 7                | Colore                | 🖲 Si 🖱 No                                                                                                    |                                             |             |
| Inserimento File 8      | File                  | Completo     Completo     Completo | Stopliaxhimuovi<br>Semi-lavorato © Sorgente |             |
| Rimani in Invio 9       | E Rimani in invio     | *                                                                                                    |                                             | <b>~</b>    |
|                         |                       |                                                                                                    |                                             | 10<br>Invia |

#### 1 Cliente

Cliente Cliente

etto Ecggetto

Note Noto

Inserire il Cliente del materiale.

### 2 Soggetto

Inserire il Soggetto della campagna.

### 3 Note

Inserire eventuali note riguardo al materiale caricato.

#### **4** Destinatari

AFFARI DELLA DOMENICA

Utilizzando il tasto "Seleziona" selezionare uno o più mezzi di pubblicazione. Con il tasto "Rimuovi" è possibile rimuovere i mezzi scelti precedentemente.

NOTA: non è possibile selezionare un destinatario per un mezzo stampa e uno per un mezzo radio.

#### 5 Date di pubblicazione

Selezionare una o più date di pubblicazione per il materiale.

NOTA: se è stato precedentemente selezionato un mezzo Radio questo campo sarà intestato "Data di Partenza Campagna".

#### 6 Formato

Selezionare il formato del materiale.

#### 7 Colore Colore 🥹 g 🖯 No

Selezionare se il materiale caricato è a colori o B/n.

Formato PAGINA ( 5 X 338) - 261 mm x 338 mm

NOTA: questo campo è visualizzabile solamente se si è precedentemente scelto un mezzo Stampa.

#### 8 Inserimento file

| File | Sfoclia x Rimuovi                             |
|------|-----------------------------------------------|
|      | 🔍 Completo 🔿 Semi-lavorato 🔿 Bozza 🔿 Sorgente |
|      | Lavorazione 🔹                                 |
|      | Nota                                          |
|      |                                               |
|      | Aggiungi                                      |
|      |                                               |

Tramite il tasto "Sfoglia" selezionare il materiale da caricare confermando come tipo file "Completo".

È possibile inserire eventuali note addizionali sul file nel campo "Nota".

Se è necessario effettuare l'upload di più materiali per i mezzi, date e con il formato selezionato è possibile cliccare su "Aggiungi" per sfogliare più file.

#### 9 **Rimani in Invio** Rimani in invic

Utilizzare questa funzione per ritornare alla schermata di Creazione Job Ticket una volta effettuato l'upload.

#### 10 Invia (invis)

Una volta compilati tutti i campi cliccare su "Invia" per confermare l'upload. Affinchè il materiale venga correttamente processato è necessario accettare il contratto di invio sul portale.

## PASSO 4 RISULTATI UPLOAD

| Mate                | eriali             | Invi                    | io Nuo | ovo Mat   | eriale                                                          |                          |                                                                                   |                        |   |                                         |                                                |                                                          |                  |
|---------------------|--------------------|-------------------------|--------|-----------|-----------------------------------------------------------------|--------------------------|-----------------------------------------------------------------------------------|------------------------|---|-----------------------------------------|------------------------------------------------|----------------------------------------------------------|------------------|
| Flitro              | _                  |                         |        | _         |                                                                 |                          |                                                                                   |                        | _ |                                         |                                                |                                                          | _                |
| Dat                 | ta di              | 17/                     | /11/2  | .012      | 0                                                               |                          | Data                                                                              |                        |   | ID                                      |                                                |                                                          |                  |
| Nome                | ie File            |                         |        |           |                                                                 |                          | oggetto                                                                           |                        |   | Chente                                  |                                                |                                                          |                  |
|                     | -                  |                         |        |           |                                                                 |                          |                                                                                   | Flitro Avanzato        |   |                                         |                                                |                                                          |                  |
|                     |                    |                         |        |           |                                                                 |                          |                                                                                   |                        |   |                                         |                                                |                                                          |                  |
|                     |                    | _                       | _      |           |                                                                 |                          |                                                                                   |                        |   |                                         |                                                | Giltre                                                   | 9220             |
|                     |                    |                         |        |           |                                                                 |                          |                                                                                   |                        |   |                                         |                                                | (filte                                                   | 0 (9726          |
|                     |                    |                         |        |           |                                                                 |                          |                                                                                   |                        |   |                                         |                                                | filtre                                                   | 0 (220           |
| Materia             | all                | Rig                     | jhe pe | r pagina  | 25 💌 🗋 Aggiomen                                                 | nento automatico         | 🗌 Visualizza anteprim                                                             | ne                     | _ |                                         | _                                              | Citre                                                    | 9 (9220          |
| Materia<br>3 right  | all                | Rig                     | ghe pe | r pagina  | 1 25 💌 🗋 Aggiomen                                               | nento automatico         | <ul> <li>Visualizza anteprint</li> </ul>                                          | ne                     |   |                                         |                                                | (fine                                                    | 9 (872)<br>(872) |
| Materia<br>3 right  | all<br>ato 1       | Rig                     | ghe pe | r pagina  | ≥25 ▼ Aggiomen<br>Nome File                                     | rento automatico<br>Tipo | Visualizza anteprin                                                               | ne<br>Cliente/Soggetto |   | Prima pubb.                             | Inviato Da                                     | Cutre<br>Data Invio                                      |                  |
| Materia<br>3 rights | iali<br>iato 1     | Rig<br>ID<br>153        | ghe pe | r pegina  | 1 25  Aggioman Nome File materiale3.pdf                         | rento automatico<br>Tipo | Visualizza antaprin<br>Cliente: cliente                                           | Cliente/Soggetto       |   | Prima pubb.<br>30/11/2012               | Isviato Da<br>utente esterno                   | Data Invio<br>15/11/2012 12:53:30                        |                  |
| Materia<br>O rights | all<br>ato 1<br>2: | Rig<br>1D<br>153<br>152 | ghe pe | er pegina | 125 P Aggiomar<br>Nome File<br>materiale3.pdf<br>materiale3.pdf | rento automatico         | Visualizza anteprin<br>Cliente: cliente<br>Soggetto: soggetto<br>Cliente: cliente | ne<br>Cliente/Socqetto |   | Prima pubb.<br>30/11/2012<br>30/11/2012 | Isviato Da<br>utente esterno<br>utente esterno | Data Invio<br>15/11/2012 12:53:30<br>15/11/2012 12:49:06 | 9 (822           |

#### **1** MATERIALE IN ELABORAZIONE

Aggiornare dopo pochi secondi la pagina (F5) per visualizzare lo stato finale.

### **2** MATERIALE ERRATO

Entra nel dettaglio cliccando sulla riga per visualizzare l'errore.

### **3** MATERIALE CORRETTO

Materiale inviato e certificato correttamente.

# DETTAGLIO MATERIALE CLICCANDO SULLA BARRA DEL MATERIALE

### **MATERIALE STAMPA**

| Dettag | li Mat | terial | e 215   | 2      |      |   |         |   |      |                       |                                                    |                                                  |                              |                                      |                                    |              |         |          |                                  |                                                 |                                    |                                                    |                                       |            |         |        |                  |                    |       |                   |         |
|--------|--------|--------|---------|--------|------|---|---------|---|------|-----------------------|----------------------------------------------------|--------------------------------------------------|------------------------------|--------------------------------------|------------------------------------|--------------|---------|----------|----------------------------------|-------------------------------------------------|------------------------------------|----------------------------------------------------|---------------------------------------|------------|---------|--------|------------------|--------------------|-------|-------------------|---------|
|        |        |        |         |        |      |   |         |   |      |                       |                                                    | I                                                | D 2                          | 152                                  | - E                                | Frra         | to      | 8        |                                  |                                                 |                                    |                                                    |                                       |            |         |        |                  |                    |       |                   |         |
|        |        |        |         |        |      |   |         |   |      | Tip<br>No<br>In<br>Da | oo: Co<br>ome Fil<br>viato E<br>ita Inv<br>rori: I | ompleto<br>e Orig<br>)a: ut<br>io: 16<br>La cert | inale:<br>ente es<br>5/11/20 | materi<br>terno<br>12 12:4<br>one no | iale2.pd<br>19:06<br><b>n è an</b> | if<br>data a | buon f  | ine. Pe  | Fi<br>Gi<br>Al<br>Li<br>er i det | ormato<br>ompon<br>Itezza:<br>arghez<br>tagli v | : (26:<br>ente:<br>141 (<br>za: 14 | Lx338)<br>Defaul<br>Atteso:<br>12 (Atte<br>zare il | t (.pdf)<br>338)<br>so: 261<br>rappoi | l)<br>rto. |         |        |                  |                    |       |                   |         |
| Stato  |        | Codi   | ce di R | ferime | ento |   |         |   | Clie | nte                   |                                                    |                                                  | _                            |                                      | 50                                 | aaetto       |         | _        |                                  | _                                               | (dettaç                            | ili contra<br>Prodot                               | ito (                                 | ostituisi  | i) (rei | nvia   | associa<br>Rappo | a schei<br>orto Ce | ie) 💿 | pia jobli<br>ione | oket    |
| ×      |        |        |         |        |      |   | cliente |   |      |                       |                                                    | _                                                | sogge                        | tto                                  |                                    |              |         |          | 21                               | 52-12-m                                         | aterial                            | 2.pdf                                              |                                       |            | 2       | 152-12 | -materi          | iale2_lo           | g.pdf |                   |         |
| Calend | ario   |        |         |        |      |   |         |   |      |                       |                                                    |                                                  |                              |                                      |                                    |              |         |          |                                  |                                                 |                                    |                                                    |                                       |            | -       |        | log              | j err              | ore   | -                 | 1       |
| 2012   | 2      |        | _       | _      | _    |   |         | _ |      | _                     | _                                                  |                                                  | _                            | Righe                                | e Totali                           | : 1 - Ri     | jhe Vis | ibili: 1 |                                  | _                                               | _                                  | _                                                  |                                       |            | _       |        | _                | _                  |       | _                 |         |
| 80     | 1      | 2      | 3       | 4      | 5    | 6 | 7       | 8 | 9    | 10                    | 11                                                 | 12                                               | 13                           | 14                                   | 15                                 | 16           | 17      | 18       | 19                               | 20                                              | 21                                 | 22                                                 | 23                                    | 24         | 25      | 26     | 27               | 28                 | 29    | 30                | 31      |
| nov    | G      | V      | S       | D      | L    | М | М       | G | ۷    | S                     | D                                                  | L                                                | М                            | М                                    | G                                  | ۷            | s       | D        | L                                | М                                               | М                                  | G                                                  | v                                     | S          | D       | L      | М                | М                  | G     | v                 |         |
|        |        |        |         |        |      |   |         |   |      |                       |                                                    |                                                  |                              |                                      |                                    |              |         |          |                                  |                                                 |                                    |                                                    |                                       |            |         |        |                  |                    | Ξv    | isualizza         | a tutte |

Nel dettaglio del materiale sono presenti tutti i dati dell'invio ed è possibile visualizzare i motivi del rifiuto del file.

Gli errori sono sempre il primo piano ed è possibile scaricare un log completo del preflight del materiale cliccando sul link sotto la dicitura "Rapporto Certificazione".

| ttagli M                                                   | ater<br>Iα F                                | iale 2<br>Netwo | 145<br>a cos | to Carre<br>a mei | four<br>10. |              |   |       |                        |                                         |                             |                                     | 1 4 5                      |                        |                           |                | 6           |                             |                                 |                                    |                                     |                               |            |   |               |                        |                          |                |            |      |
|------------------------------------------------------------|---------------------------------------------|-----------------|--------------|-------------------|-------------|--------------|---|-------|------------------------|-----------------------------------------|-----------------------------|-------------------------------------|----------------------------|------------------------|---------------------------|----------------|-------------|-----------------------------|---------------------------------|------------------------------------|-------------------------------------|-------------------------------|------------|---|---------------|------------------------|--------------------------|----------------|------------|------|
| Solo dame<br>ti rimbors<br>500<br>su tutte le<br>e le uova | enica<br>siamo<br>2%<br>a colon<br>di cloci | t" aprile       | 44           |                   |             |              |   |       | Tip<br>No<br>Inv<br>Da | oo: Co<br>me File<br>viato D<br>ta Invi | e Origi<br>Da: ut<br>io: 16 | DZ<br>inale:<br>tente es<br>5/11/20 | materi<br>terno<br>12 12:0 | iale.pdf               | late                      | riale          | e Ci        | Form<br>Com<br>Alte<br>Larg | nato:<br>ponen<br>zza:<br>hezza | (48x2<br>nte: [<br>196 (A<br>: 275 | 2)<br>Default<br>tteso: 1<br>(Attes | (.pdf)<br>23.000]<br>so: 23.0 | )<br>)00)  |   |               |                        |                          |                |            |      |
|                                                            |                                             | C               | )            |                   |             |              |   |       |                        |                                         |                             |                                     |                            |                        |                           |                |             |                             | 6                               | dettagli                           | contrat                             |                               | ostituisci |   | ivia) (       | associa                | a sche                   |                | oia jobti  | cket |
|                                                            | _                                           | _               |              |                   | _           | _            | _ | _     | _                      | _                                       | _                           | _                                   | _                          | _                      | _                         | _              | _           |                             | _                               | _                                  | _                                   | _                             |            | _ |               | _                      | -                        | _              | _          |      |
| ato                                                        | C                                           | odice (         | i Rifer      | mento             | -           | cliente      |   | Clie  | nte                    |                                         |                             | sogge                               | etto                       | Sog                    | ggetto                    |                |             | 2145-                       | 12-mat                          | Pr<br>eriale.                      | odott<br>pdf                        | 0                             |            | 2 | 145-12-       | Rappo<br>-materi       | orto Ce<br>iale.pdf      | rtificaz       | ione       | l    |
| ato<br>S<br>lendario<br>012<br>S<br>1                      | <b>C</b>                                    | odice o         | i Rifer      | mento<br>1 :      | 5 6         | cliente<br>7 | 8 | Clier | nte<br>10              | 11                                      | 12                          | sogge                               | etto<br>Righe<br>14        | Sog<br>e Totali:<br>15 | ggetto<br>: 1 - Rig<br>16 | he Vīsīb<br>17 | li: 1<br>18 | 2145-                       | 12-mat                          | Pr<br>eriale.<br>21                | odott<br>pdf<br>22                  | 23                            | 24         | 2 | 145-12-<br>26 | Rappo<br>-materi<br>27 | orto Ce<br>ale.pdf<br>28 | rtificaz<br>29 | ione<br>30 |      |

Il materiale caricato è corretto e ha superato tutti i controlli pre-stampa.

## MATERIALE RADIO

| Dettagnin  | ateriale | 2185   |        |               |        |                           |                                                                                                    |               |         |                |         |                   |                    |                    |                    |                     |                    |           |                |                |                |         |         |         |           |                |         |                |            |         |
|------------|----------|--------|--------|---------------|--------|---------------------------|----------------------------------------------------------------------------------------------------|---------------|---------|----------------|---------|-------------------|--------------------|--------------------|--------------------|---------------------|--------------------|-----------|----------------|----------------|----------------|---------|---------|---------|-----------|----------------|---------|----------------|------------|---------|
|            |          |        |        |               |        |                           |                                                                                                    |               |         |                | Ι       | <b>D 2</b> :      | 185                | - E                | irrat              | :0                  |                    |           |                |                |                |         |         |         |           |                |         |                |            |         |
|            |          |        |        |               |        |                           | Tipo: Completo       Formato: Spot 30"         Nome File Originale: materiale_radio.mp3       Componente: File audio (mp3)         Inviato Da: Operatore Radio       Durata: 28 (Atteso: 128-)         Bitrate: 128 (Atteso: 128-)       Sample rate: 128 (Atteso: 128-)         Sample rate:       Atteso: 44100)         Canali: 2       2 |               |         |                |         |                   |                    |                    |                    |                     |                    |           |                |                |                |         |         |         |           |                |         |                |            |         |
|            |          |        |        |               |        |                           |                                                                                                    |               | Er      | rori:          | Sample  | e rate e          | errato             |                    |                    |                     |                    |           |                |                |                |         |         |         |           |                |         |                |            |         |
|            |          |        |        |               |        |                           |                                                                                                    |               |         |                |         |                   |                    |                    | (                  | rifiuta             | dettag             | li contra | tto (s         | ostituisc      | i) (rein       | via (   | limina  | 85500   | cia a sch | ede            | invia m |                | pia jobtic | ket     |
| Stato      | Codice   | di Rif | erimer | ıto           |        |                           |                                                                                                    | Clier         | nte     |                |         |                   |                    | Sog                | jgetto             |                     |                    |           |                | P              | rodott         | 0       |         |         |           | Rappo          | orto Ce | rtificaz       | one        |         |
|            |          |        |        |               |        |                           |                                                                                                    |               |         |                |         |                   |                    |                    |                    |                     |                    |           |                |                |                |         |         |         |           |                |         |                |            |         |
| <b>F</b>   |          |        |        |               | c      | Cliente Soggetto Prodotto |                                                                                                    |               |         |                |         |                   |                    |                    |                    |                     |                    |           |                |                |                |         |         |         |           |                |         |                |            |         |
| Calendario | )        |        |        |               |        | liente ra                 | adio                                                                                                    |               |         |                |         | sogget            | tto radio          | )                  |                    |                     |                    |           |                |                |                |         |         |         |           |                |         |                |            |         |
| Calendario | ,        |        |        |               |        | liente ra                 | adio                                                                                                    |               |         |                |         | soggel            | tto radio<br>Righe | )<br>Totali:       | 1 - Rig            | he Visi             | bili: 1            |           |                |                |                |         |         |         |           |                |         |                |            |         |
| Calendario | 2        | 3      | 4      | 5             | 6      | iliente ra                | adio<br>8                                                                                                    | 9             | 10      | 11             | 12      | sogget<br>13      | Righe              | Totali:<br>15      | 1 - Rig<br>16      | he Visi<br>17       | bili: 1<br>18      | 19        | 20             | 21             | 22             | 23      | 24      | 25      | 26        | 27             | 28      | 29             | 30         | 31      |
| Calendario | 2<br>D   | 3<br>L | 4<br>M | <b>5</b><br>M | 6<br>G | 7<br>V                    | adio<br>8<br>5                                                                                                    | <b>9</b><br>D | 10<br>L | <b>11</b><br>M | 12<br>M | sogget<br>13<br>G | Righe<br>14<br>V   | Totali:<br>15<br>S | 1 - Rig<br>16<br>D | he Visil<br>17<br>L | bili: 1<br>18<br>M | 19<br>M   | <b>20</b><br>G | <b>21</b><br>V | <b>22</b><br>5 | 23<br>D | 24<br>L | 25<br>M | 26<br>M   | <b>27</b><br>G | 28<br>V | <b>29</b><br>S | 30<br>D    | 31<br>L |

Il materiale caricato non ha superato uno o più controlli durante la certificazione.

I valori non conformi vengono evidenziati per facilitarne l'identificazione e la correzione.

| Detta | gli Ma | teria | le 218    | 1               |      |   |         |       |      |                             |                                                    | I                                                  | D 2                                   | 181                                    | - C             | Da (      | Cont      | troll    | are                              | 2                                                       |                                                 |                                               |                              | _   | -         |       |       |         |          |          |     |
|-------|--------|-------|-----------|-----------------|------|---|---------|-------|------|-----------------------------|----------------------------------------------------|----------------------------------------------------|---------------------------------------|----------------------------------------|-----------------|-----------|-----------|----------|----------------------------------|---------------------------------------------------------|-------------------------------------------------|-----------------------------------------------|------------------------------|-----|-----------|-------|-------|---------|----------|----------|-----|
| ▶ 0   | 0:00   |       | 00        | :00 <b>–</b> (š | ) —  |   |         |       |      | Tij<br>No<br>In<br>Da<br>Er | po: Co<br>ome Fil<br>viato I<br>ota Inv<br>rori: I | ompleto<br>le Origi<br>Da: Op<br>rio: 20<br>Durata | inale:<br>perator<br>)/11/20<br>ecces | file_au<br>e Radio<br>12 15:0<br>ssiva | dio.mp3<br>6:06 |           |           |          | Fo<br>Co<br>Di<br>Bi<br>Sa<br>Ca | ormato<br>ompon<br>urata:<br>itrate:<br>ample<br>anali: | 2 Spot<br>sente:<br>195<br>128 (A<br>rate:<br>2 | t 30"<br>File au<br>(Atte<br>Atteso:<br>44100 | dio (mp<br>:so: 30)<br>128-) | 3)  |           |       |       |         |          |          |     |
|       |        |       |           |                 |      |   |         |       |      |                             |                                                    |                                                    |                                       | ſ                                      | fiuta           | detta     | gli contr | ratto    | sostiti                          | uisci                                                   | reinvia                                         |                                               | limina                       | 355 | ocia a si | chede | invis | a mail  | copia    | a jobtid | (et |
| Stato |        | Coc   | lice di l | Riferimo        | ento |   | cliente | radio | Clie | ente                        |                                                    |                                                    | sogge                                 | etto rad                               | <b>50</b> g     | jgetto    |           |          | 218                              | 1-2147                                                  | P<br>483647                                     | rodoti<br>-file_au                            | to<br>dio.mp3                | 3   |           |       | Rappo | rto Cer | tificazi | one      |     |
| Calen | dario  |       |           |                 |      |   |         |       |      |                             |                                                    |                                                    |                                       |                                        |                 |           |           |          |                                  |                                                         |                                                 |                                               |                              |     |           |       |       |         |          |          |     |
| 2012  |        |       |           |                 |      |   |         |       |      |                             |                                                    |                                                    |                                       | Righe                                  | e Totali        | : 1 - Rig | ghe Visi  | ibili: 1 |                                  |                                                         |                                                 |                                               |                              |     |           |       |       |         |          |          |     |
| 3 8   | 1      | 2     | 3         | 4               | 5    | 6 | 7       | 8     | 9    | 10                          | 11                                                 | 12                                                 | 13                                    | 14                                     | 15              | 16        | 17        | 18       | 19                               | 20                                                      | 21                                              | 22                                            | 23                           | 24  | 25        | 26    | 27    | 28      | 29       | 30       | 31  |
|       |        |       |           |                 |      |   | 14      | -     |      |                             |                                                    |                                                    | -                                     |                                        | -               | -         |           |          |                                  | -                                                       |                                                 |                                               |                              |     |           |       | 0     | M       |          | D        | 1   |

Il materiale è stato processato ma uno o più dei suoi valori non soddisfano i requisiti per la certificazione.

L'approvazione del materiale sarà riservata agli utenti abilitati.

| Dettag | li Mat | eriale | 2180    |        |     |   |          |      |      |                        |                                        |                                       |       |                                              |                          |         |          |         |                             |                                                |                                              |                                                  |                        |       |    |        |        |        |         |          |       |
|--------|--------|--------|---------|--------|-----|---|----------|------|------|------------------------|----------------------------------------|---------------------------------------|-------|----------------------------------------------|--------------------------|---------|----------|---------|-----------------------------|------------------------------------------------|----------------------------------------------|--------------------------------------------------|------------------------|-------|----|--------|--------|--------|---------|----------|-------|
| ▶ 00:  | 00     |        | 00:0    | 0 4)   |     |   |          |      |      | Tip<br>No<br>Inv<br>Da | oo: Co<br>me File<br>viato E<br>ta Inv | mpleto<br>e Origi<br>Da: Op<br>io: 20 | D 2   | <b>180</b><br>materia<br>e Radio<br>12 15:03 | - N<br>Ile_radii<br>2:15 | late    | eria     | le C    | Fo<br>Co<br>Du<br>Bii<br>Sa | ormato<br>ompon<br>urata:<br>trate:<br>ample i | : Spot<br>ente:<br>28 (At<br>128 (A<br>rate: | t 30"<br>File au<br>tteso: 3<br>Atteso:<br>44100 | dio (mp<br>0)<br>128-) | 3)    |    |        |        |        |         |          |       |
|        |        |        |         |        |     |   |          |      |      |                        |                                        |                                       |       |                                              |                          |         |          |         | Ca                          | inali:                                         | 2                                            |                                                  |                        |       |    |        |        |        |         |          |       |
|        |        |        |         |        |     | - |          |      |      |                        |                                        |                                       |       | e                                            | iuta                     | datta   | ali cont | atto    | Constitu                    | uitori                                         | rojavji                                      |                                                  | limina                 |       |    | chodo  | Linvit | line   | Gan     | a jahtid |       |
| _      | _      | _      | _       | _      | _   |   | _        | _    | _    | _                      | _                                      | _                                     | _     | -                                            | Uta                      | Cleme   | gir cont | ano     | Sosini                      | lisa                                           | Tenton                                       |                                                  |                        |       |    | Griede |        |        |         | ajoone   |       |
| Stato  |        | Codio  | e di Ri | ferime | nto |   |          |      | Clie | nte                    |                                        |                                       |       |                                              | Sog                      | getto   |          |         |                             |                                                | P                                            | rodott                                           | :0                     |       |    |        | Rappo  | rto Ce | tificaz | ione     |       |
| ۵      |        |        |         |        |     |   | diente r | adio |      |                        |                                        |                                       | sogge | tto radi                                     | 0                        |         |          |         | 218                         | 0-21474                                        | 183647                                       | -materia                                         | ale_radi               | o.mp3 |    |        |        |        |         |          |       |
| Calend | ario   |        |         |        |     |   |          |      |      |                        |                                        |                                       |       |                                              |                          |         |          |         |                             |                                                |                                              |                                                  |                        |       |    |        |        |        |         |          |       |
| 2012   |        |        |         |        |     |   |          |      |      |                        |                                        |                                       |       | Righe                                        | Totali                   | 1 - Rig | jhe Visi | bili: 1 |                             |                                                |                                              |                                                  |                        |       |    |        |        |        |         |          |       |
| < >    | 1      | 2      | 3       | 4      | 5   | 6 | 7        | 8    | 9    | 10                     | 11                                     | 12                                    | 13    | 14                                           | 15                       | 16      | 17       | 18      | 19                          | 20                                             | 21                                           | 22                                               | 23                     | 24    | 25 | 26     | 27     | 28     | 29      | 30       | 31    |
| dic    | S      | D      | L       | М      | м   | G | V        | S    | D    | L                      | М                                      | М                                     | G     | ۷                                            | S                        | D       | L        | М       | М                           | G                                              | ۷                                            | S                                                | D                      | L     | М  | М      | G      | ۷      | S       | D        | L     |
|        |        |        |         |        |     |   |          |      |      |                        |                                        |                                       |       |                                              |                          |         |          |         |                             |                                                |                                              |                                                  |                        |       |    |        |        |        | 🔳 vi    | sualizza | tutte |

Il materiale caricato è corretto ed è stato certificato con successo.

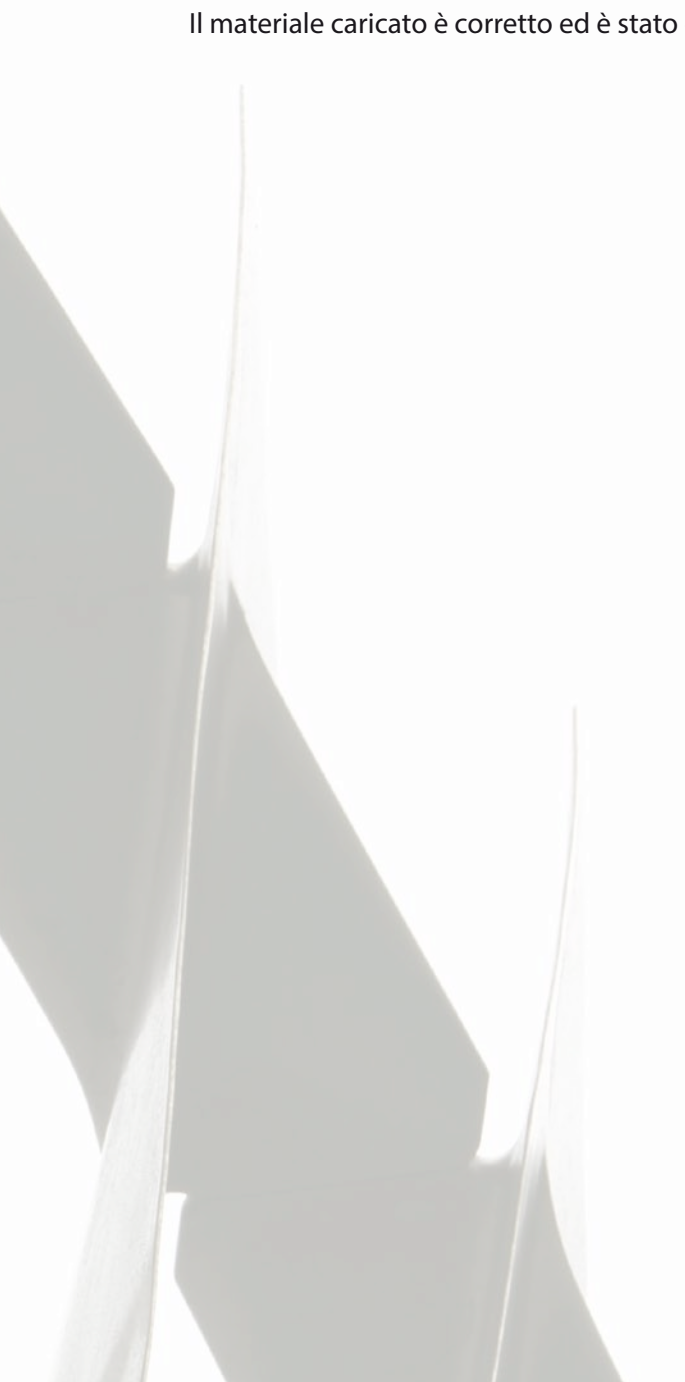